# YouGov Sign Up / Rating Instructions

02/08/2024 1:31 am EST

Thank you to @libbyroseitm for these lovely instructions!

## Things to remember:

- 1. People probably aught to be careful to keep personal information to themselves.
- 2. You can search for actors and other films and tv shows related to OFMD, not just the show itself.
- 3. Vote on things other than OFMD so they don't get suspicious.

### Signing Up

Step 1: Go to https://today.yougov.com/ and choose your region.

Step 2: Select the big blue Start button

#### YouGov

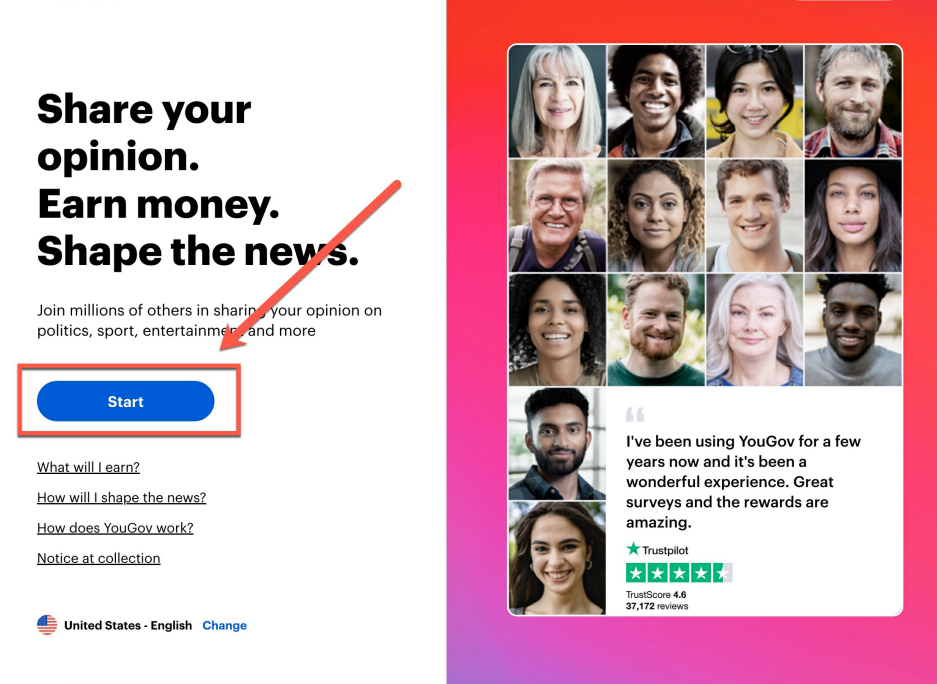

Step 3: Enter the year you were born (you can make it up if you don't want to give it)

| YouGov                                                                                                    |
|----------------------------------------------------------------------------------------------------|
| <b>↑</b>                                                                                                    |
| In what year were you born?                                                                                        |
| 1986                                                                                                    |
| This information helps us to ensure that responses to our surveys reflect the population as a whole. Find out more |
| POINTS 50 Next                                                                                                    |
|                                                                                                    |

Step 4: Choose your Gender, unfortunately there are only two options: Female / Male 😤

| YouGov                                                                                                    |      |
|----------------------------------------------------------------------------------------------------|------|
| ^                                                                                                    |      |
|                                                                                                    |      |
| Are you?                                                                                                    |      |
| Female Male                                                                                                    |      |
|                                                                                                    |      |
| This information helps us to ensure that responses to our surveys reflect the population as a whole. Find out more |      |
| POINTS <b>100</b>                                                                                                  | Next |
|                                                                                                    |      |

Step 5: Enter a zip code (or your region code, depending on your country) again, feel free to use a zip that is not your own.

| YouGov                                                                                                    |
|----------------------------------------------------------------------------------------------------|
| <b>^</b>                                                                                                    |
|                                                                                                    |
| What is your ZIP code?                                                                                             |
| 12345 🔤                                                                                                    |
|                                                                                                    |
| This information helps us to ensure that responses to our surveys reflect the population as a whole. Find out more |
| POINTS 150 Next                                                                                                    |
|                                                                                                    |

Step 6: Enter an email address (feel free to use a burner or spam email address that you have)

| YouGov                                                                                          |  |
|-------------------------------------------------------------------------------------------------|--|
| $\wedge$                                                                                        |  |
|                                                                                                 |  |
| What's your email address?                                                                      |  |
| Email                                                                                           |  |
|                                                                                                 |  |
| You've earned your first YouGov points! Enter your email address to create your YouGov account, |  |
| POINTS 200 Next                                                                                 |  |
| Conda Choma                                                                                     |  |

Step 7: You'll see a Congratulations Screen, **click Go To Account** 

| /ouGov <sup>i</sup>                                                                                                    |  |
|----------------------------------------------------------------------------------------------------|--|
| Congratulations!                                                                                                    |  |
| We've added extra points to your account, to<br>get you started. We'll send you survey<br>invitations by email from now on. If you have<br>time now, your first survey is waiting for you on<br>your YouGov account page! |  |
| POINTS 500 Go to account                                                                                                    |  |
|                                                                                                    |  |

Step 8: Once on your account, you'll be prompted to sign an agreement, choose I agree (or I disagree)

| Our use of your data                                                                                                    | ×                                              |
|----------------------------------------------------------------------------------------------------|------------------------------------------------|
| YouGov uses personal data to deliver valuable research to our clients. If you agree, w<br>to store and/or access information on a device to share your personal data, such as a<br>address or online ID, and the responses you have given us in our surveys with trusted<br>partners. These partners may use data to develop and improve products, for example<br>create statistical models that target people on the internet that look like you, to apply<br>research to generate audience insights, create personalised ads and content profiles<br>measure ad and content performance. | e'd like<br>n email<br>to<br>/ market<br>, and |
| You can review your <u>options</u> and the list of our 77 <u>partners</u> at any time in the 'Permiss tab of your Account Page, and you can visit our <u>privacy notice</u> for further information                                                                                                    | ions'<br>                                      |
|                                                                                                    |                                                |

Step 9: Add a name you'd like to go by, and click the checkmark to the right of the name.

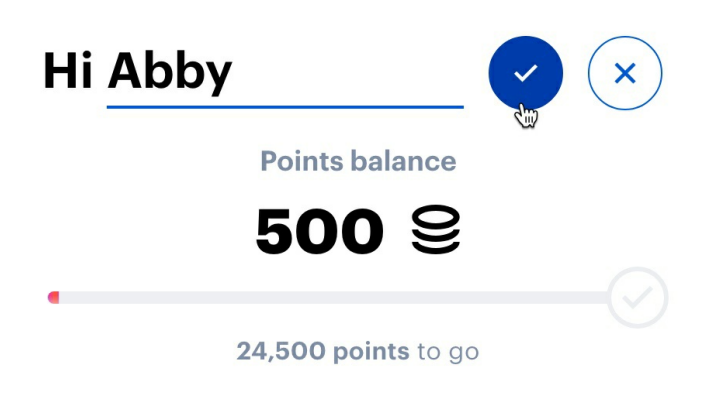

# Rating Shows / People

Step 1: On your Account page, scroll down until you see a link for "View All Ratings", and click that

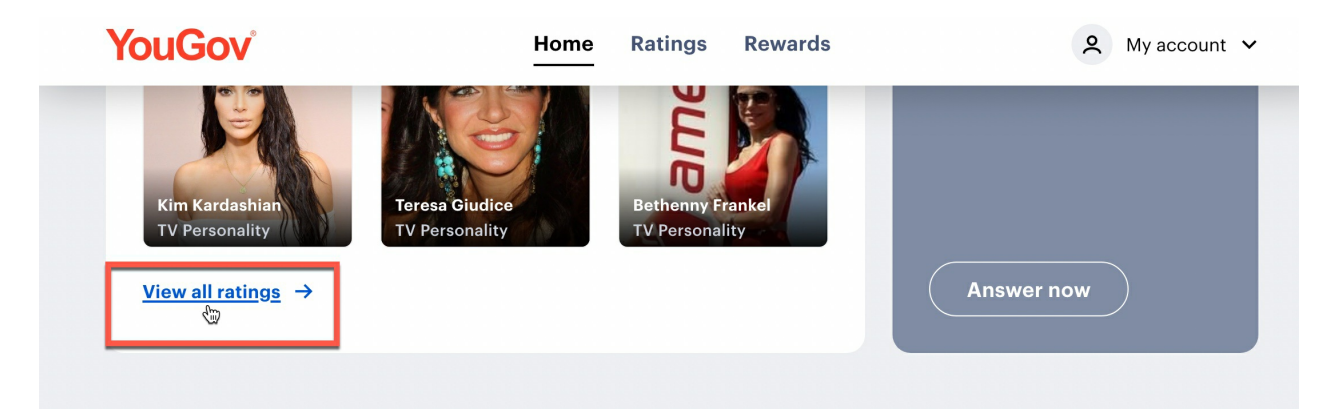

Step 2: You'll be taken to a screen that says "Rate Everything", click on the link for "Not What you're looking for?" and it will pop up a model that gives you a button to click that says "Previous Version" Click that.

| ons' helowl |
|-------------|
|             |

Step 3: Once in the new version, type the name of the show you'd like to rate

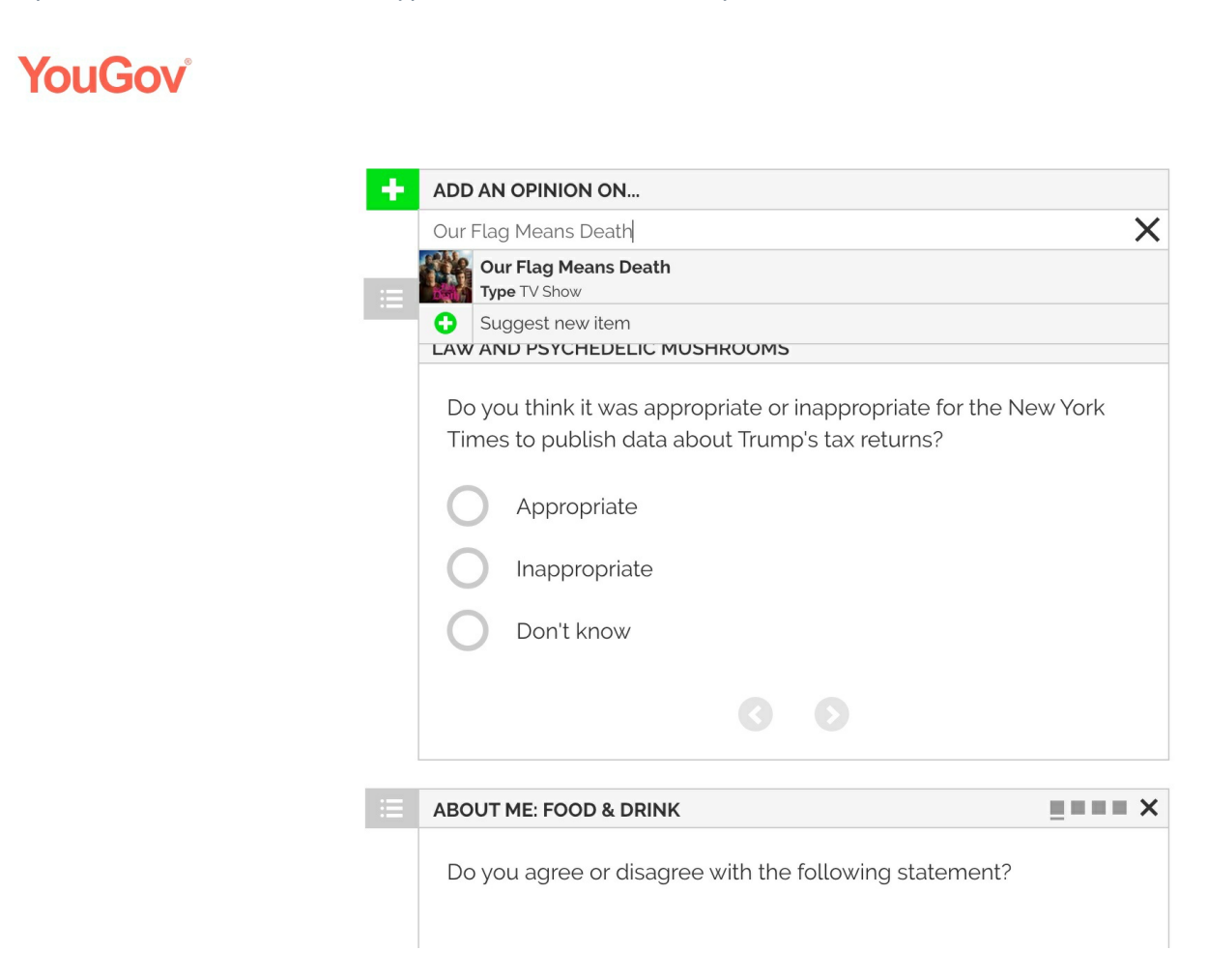

Step 4: Select your show when it pops up, and then rate it and add an opinion if you'd like!

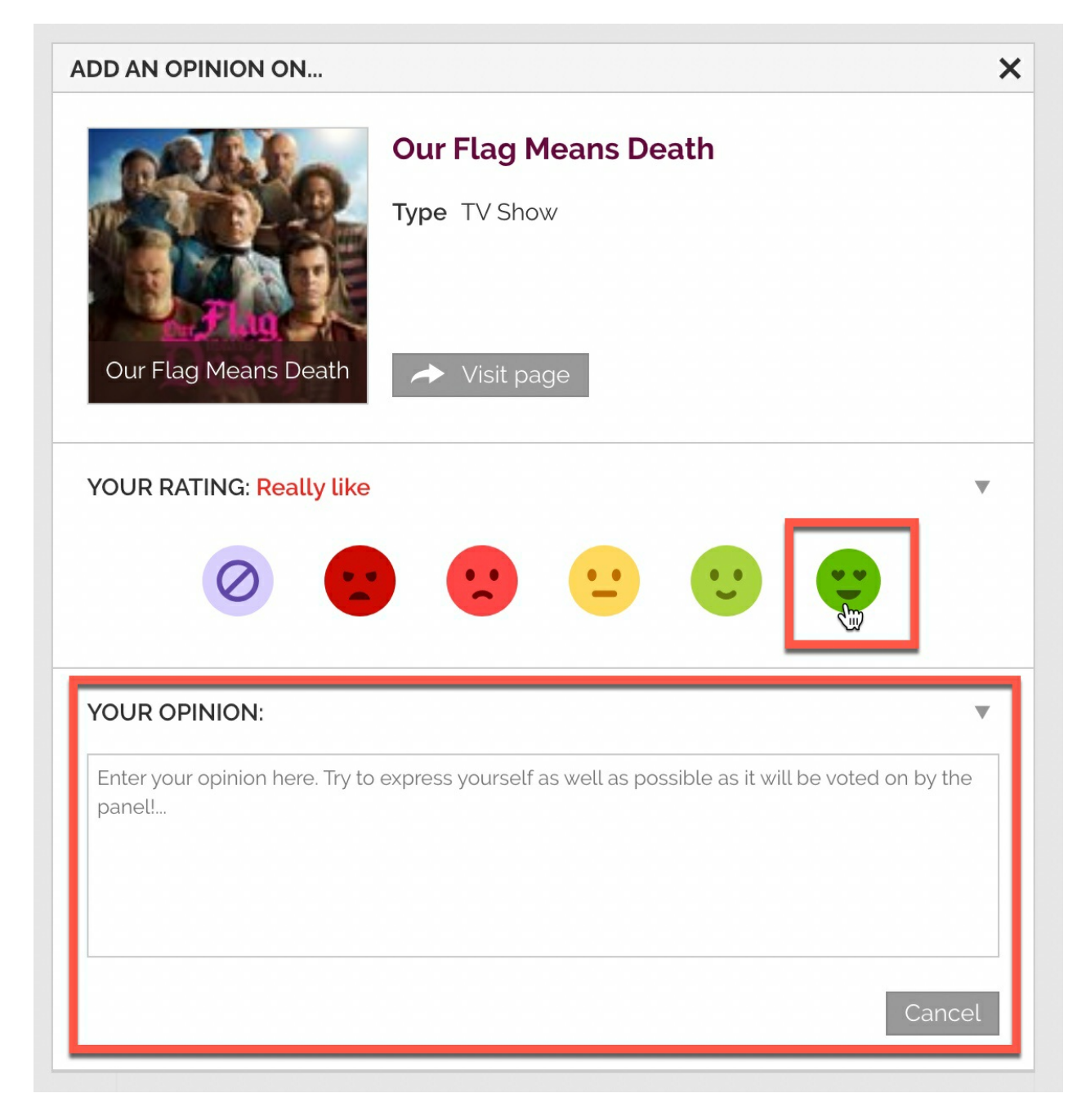

Reminder: Be sure to rate other shows as well so as to not cause suspicion!